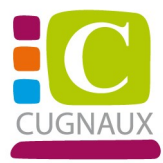

### PORTAIL FAMILLE

## Tutoriel création de compte

#### Etape 1 : Inscrivez-vous

| 19 OCTOBRE 2020<br>SERVICE EDUCATION - Rappel avis d'imposition 2020 sur les<br>revenus 2019<br>Rappel :<br>Pensez à fournir une copie de votre avis d'imposition 2020 sur les revenus 2019 au service Education avant le<br>30 janvier 2021. Après cette date, à défaut du document le tarif appliqué sera le plus élevé. Aucun rétroactif ne<br>sera accordé.<br><u>haut de page</u> | CONNECTEZ-VOUS<br>Nom d'utilisateur *<br>L<br>Mot de passe *                                                                                                    |
|----------------------------------------------------------------------------------------------------|----------------------------------------------------------------------------------------------------|
| DI OCTOBRE 2020<br>MULTI ACCUEIL : Fermeture de Noël<br>Pour information, le Multi Accueil sera fermé du 26 au 31 décembre 2020<br>Les enfants seront de nouveau accueillis le lundi 4 janvier 2021<br>Règlement de fonctionnement<br>BONNES FETES DE FIN D'ANNEE A TOUS<br>haut de page                                                                                               | SE CONNECTER  Se rappeler de moi Mot de passe oublié ?  INSCRIVEZ-VOUS Vous souhaitez bénéficier des services personnalisés de votre collectivité ?  CLIQUEZ ICI. |
|                                                                                                    | DOCUMENTS<br>TÉLÉCHARGEABLES<br>Retrouvez dans cette<br>rubrique les documents<br>mis à votre disposition                                                         |

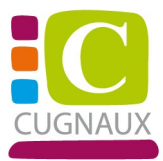

Étape 2 : Compléter tous les champs.

Attention le champ « Nom d'utilisateur » et le champ « Mot de passe » sont vos futurs identifiants pour l'accès à votre compte.

| Etape 1/4<br>Mes information                                                                               | Etape 2/4<br>Mes références dossier                                       | Etape 3/4<br>Conditions d'utilisation | Etapa 4/4<br>Récapitulatif      |  |
|----------------------------------------------------------------------------------------------------|---------------------------------------------------------------------------|---------------------------------------|---------------------------------|--|
| Ce formulaire vous parmet o<br>Veuillez préparar les élemen<br>Votre numéro de dos<br>Le nom de votre doss | an quelques minutes de créer votre comp<br>nts suivents :<br>sier<br>sier | pte internaute afin de vous conv      | ecter à votre espace personnel. |  |
| MES INFORMATIONS P                                                                                         | PERSONNELLES                                                              |                                       |                                 |  |
| Les champs obligatoires sont préc<br>Nom :                                                                 | édés d'un estérisque (").                                                 |                                       |                                 |  |
| Prénom :                                                                                                   |                                                                           |                                       |                                 |  |
| Adresse e-mail* :                                                                                          |                                                                           |                                       |                                 |  |
| Confirmation d'adresse e-mail* :                                                                           |                                                                           |                                       |                                 |  |
| Nom dutilisateur* :                                                                                        |                                                                           |                                       |                                 |  |
| Mot de passe* :                                                                                            |                                                                           |                                       |                                 |  |
| 6 caractère(s) au minimum contenan<br>Confirmation du mot de passe* :                                      | t 1 majuscule(s) et 1 carectère(s) non alph                               | anumériqua(s)                         |                                 |  |
| Activer l'ergonomie mobile                                                                                 |                                                                           |                                       |                                 |  |
|                                                                                                    | ANNULER                                                                   |                                       |                                 |  |
|                                                                                                    | Accueil Mentions Ideal                                                    | ea Conditions généraies d'uti         | lisation                        |  |

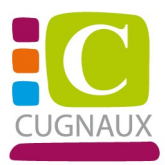

**Étape 3** : Saisissez les informations des zones « Numéro de dossier » et « Nom » à partir des données présentes sur le courrier transmis par la mairie.

| Mes informations       Mes références dossier       Conditions d'utilisation       Récapitulatif         Veuillez saisir les informations fournies par votre collectivité.       S       S       INFORMATIONS ENFANCE         shamps obligatoires sont précédés d'un astérisque (*).       ************************************ |               | Etape 1/4 🎺                   | Etape 2/4                    | Etape 3/4                | Etape 4/4     |
|----------------------------------------------------------------------------------------------------|---------------|-------------------------------|------------------------------|--------------------------|---------------|
| Veuillez saisir les informations fournies par votre collectivité.  S INFORMATIONS ENFANCE  thamps obligatoires sont précédés d'un astérisque (*).  éro de dossier :                                                                                                    |               | Mes informations              | Mes références dossier       | Conditions d'utilisation | Récapitulatif |
| Veuillez saisir les informations fournies par votre collectivité.         S INFORMATIONS ENFANCE         shamps obligatoires sont précédés d'un astérisque (*).         éro de dossier :         :         :         sse e-mail :         naultb@gmail.com         Je n'ai pas ces informations, continuer sans                 |               |                               |                              |                          |               |
| S INFORMATIONS ENFANCE  champs obligatoires sont précédés d'un astérisque (*).  éro de dossier :                                                                                                    | i Veuillez    | saisir les informations fourr | nies par votre collectivité. |                          |               |
| champs obligatoires sont précédés d'un astérisque (*).<br>éro de dossier :<br>:<br>:<br>sse e-mail :<br>naultb@gmail.com<br>Je n'ai pas ces informations, continuer sans<br>ANNULER ENREGISTRER                                                                                                    | IES INFC      | RMATIONS ENFAI                | NCE                          |                          |               |
| éro de dossier :                                                                                                    | s champs ob   | ligatoires sont précédés d'u  | n astérisque (*).            |                          |               |
| :  sse e-mail : naultb@gmail.com  Je n'ai pas ces informations, continuer sans  ANNULER  ENREGISTRER                                                                                                    | luméro de dos | sier '                        |                              |                          |               |
| : sse e-mail : naultb@gmail.com Je n'ai pas ces informations, continuer sans ANNULER ENREGISTRER                                                                                                    | unero de dos  |                               |                              |                          |               |
| : sse e-mail : naultb@gmail.com Je n'ai pas ces informations, continuer sans ANNULER ENREGISTRER                                                                                                    |               |                               |                              |                          |               |
| sse e-mail :<br>naultb@gmail.com<br>Je n'ai pas ces informations, continuer sans<br>ANNULER ENREGISTRER                                                                                                    | lom :         |                               |                              |                          |               |
| sse e-mail :<br>inaultb@gmail.com<br>Je n'ai pas ces informations, continuer sans<br>ANNULER ENREGISTRER                                                                                                    |               |                               |                              |                          |               |
| Je n'ai pas ces informations, continuer sans           ANNULER         ENREGISTRER                                                                                                    | dresse e-mail | :                             |                              |                          |               |
| Je n'ai pas ces informations, continuer sans ANNULER ANNULER ENREGISTRER                                                                                                    | regnaultb@g   | mail.com                      |                              |                          |               |
| Je n'ai pas ces informations, continuer sans           ANNULER         ENREGISTRER                                                                                                    | _             |                               |                              |                          |               |
| ANNULER ENREGISTRER                                                                                                    | Je n'ai pa    | s ces informations, continue  | er sans                      |                          |               |
| ANNULER                                                                                                    |               |                               |                              |                          |               |
|                                                                                                    |               |                               | ANNULER                      | <b>ENREGISTRER</b>       |               |

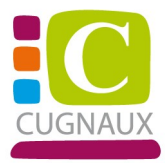

# Etape 4 : Cochez et validez les conditions générales d'utilisation.

|                                                                                                    |                                                                                                    |                                                                                                    | Etape 3/4                                                                                                    | Etape 4/4                                                                                                    |
|----------------------------------------------------------------------------------------------------|----------------------------------------------------------------------------------------------------|----------------------------------------------------------------------------------------------------|----------------------------------------------------------------------------------------------------|----------------------------------------------------------------------------------------------------|
|                                                                                                    | Mes informations                                                                                                    | Mes références dossier                                                                                                    | Conditions d'utilisation                                                                                                    | Récapitulatif                                                                                                    |
|                                                                                                    |                                                                                                    |                                                                                                    |                                                                                                    |                                                                                                    |
|                                                                                                    |                                                                                                    |                                                                                                    |                                                                                                    |                                                                                                    |
| Vous dev                                                                                                | vez accepter les conditions                                                                                                    | générales d'utilisation du site pour                                                                                                    | r continuer votre inscription.                                                                                                    |                                                                                                    |
|                                                                                                    |                                                                                                    |                                                                                                    |                                                                                                    |                                                                                                    |
| NDITIO                                                                                                  | NS GÉNÉRALES D                                                                                                    | )'UTILISATION                                                                                                    |                                                                                                    |                                                                                                    |
| ez lire et a                                                                                            | accepter les conditions gén                                                                                                    | érales d'utilisation ci-dessous :                                                                                                    |                                                                                                    |                                                                                                    |
|                                                                                                    |                                                                                                    |                                                                                                    |                                                                                                    |                                                                                                    |
|                                                                                                    |                                                                                                    |                                                                                                    |                                                                                                    |                                                                                                    |
| 001                                                                                                    |                                                                                                    |                                                                                                    | ATION                                                                                                    |                                                                                                    |
| CON                                                                                                    | DHIONS GEN                                                                                                    | IERALES D'UTILIS                                                                                                    | ATION                                                                                                    |                                                                                                    |
| CON                                                                                                    | DITIONS GEN                                                                                                    | IERALES D'UTILIS                                                                                                    | ATION                                                                                                    |                                                                                                    |
| CON<br>Le Portail i                                                                                     | DITIONS GEN<br>famille (ci-après "portail-ville                                                                                                    | IERALES D'UTILIS<br>2-mainvilliers.ciril.net") vous est prop                                                                                                    | ⊳A / /ON<br>posé sous certaines conditions, q                                                                                                    | ue vous vous engagez à respecter. Ces                                                                                                    |
| CON<br>Le Portail :<br>conditions                                                                       | famille (ci-après "portail-ville<br>d'utilisation sont définies da                                                                                                    | <i>'ERALES D'UTILIS</i><br>e-mainvilliers.ciril.net") vous est proj<br>ans le présent document. L'utilisation                                                                                                    | ⊳A   / O N<br>posé sous certaines conditions, q<br>n / consultation du Site est limité                                                                                                    | ue vous vous engagez à respecter. Ces<br>e à des fins personnelles et non - commerciales.                                                                                                    |
| CON<br>Le Portail :<br>conditions<br>D'une faço                                                         | DITIONS GEN<br>famille (ci-après "portail-ville<br>d'utilisation sont définies da<br>n générale, vous vous interdi                                                                                                    | 'ERALES D'UTILIS<br>e-mainvilliers.ciril.net") vous est proj<br>Ins le présent document. L'utilisation<br>isez d'utiliser tout ou partie du Site à                                                                                                    | ⊳A TTON<br>posé sous certaines conditions, q<br>n / consultation du Site est limité<br>i des fins illicites ou contraires au                                                                                                    | ue vous vous engagez à respecter. Ces<br>e à des fins personnelles et non - commerciales.<br>x présentes conditions d'utilisation.                                                                                                    |
| CON<br>Le Portail i<br>conditions<br>D'une faço                                                         | DITIONS GEN<br>famille (ci-après "portail-ville<br>d'utilisation sont définies da<br>n générale, vous vous interdi                                                                                                    | 'ERALES D'UTILIS<br>e-mainvilliers.ciril.net") vous est proj<br>Ins le présent document. L'utilisation<br>isez d'utiliser tout ou partie du Site à                                                                                                    | ⊳A TTON<br>posé sous certaines conditions, q<br>n / consultation du Site est limité<br>des fins illicites ou contraires au                                                                                                    | ue vous vous engagez à respecter. Ces<br>e à des fins personnelles et non - commerciales.<br>x présentes conditions d'utilisation.                                                                                                    |
| CON<br>Le Portail i<br>conditions<br>D'une faço                                                         | DITIONS GEN<br>famille (ci-après "portail-ville<br>d'utilisation sont définies da<br>n générale, vous vous interdi                                                                                                    | 'ERALES D'UTILIS<br>e-mainvilliers.ciril.net") vous est proj<br>Ins le présent document. L'utilisation<br>isez d'utiliser tout ou partie du Site à                                                                                                    | ⊳A TTON<br>posé sous certaines conditions, q<br>n / consultation du Site est limité<br>n des fins illicites ou contraires au                                                                                                    | ue vous vous engagez à respecter. Ces<br>e à des fins personnelles et non - commerciales.<br>x présentes conditions d'utilisation.                                                                                                    |
| CON<br>Le Portail i<br>conditions<br>D'une faço                                                         | DITIONS GEN<br>famille (ci-après "portail-ville<br>d'utilisation sont définies da<br>n générale, vous vous interdi<br>du Sito (Oroite d'autoure et d                                                                                                    | LERALES D'UTILIS<br>e-mainvilliers.ciril.net") vous est pro<br>uns le présent document. L'utilisation<br>isez d'utiliser tout ou partie du Site à<br>droite valieine, droit doc marquee) To                                                                                                    | ATTON<br>posé sous certaines conditions, q<br>n / consultation du Site est limité<br>des fins illicites ou contraires au                                                                                                    | ue vous vous engagez à respecter. Ces<br>e à des fins personnelles et non - commerciales.<br>x présentes conditions d'utilisation.                                                                                                    |
| CON<br>Le Portail i<br>conditions<br>D'une faço<br>Protection<br>faite sans                             | DITIONS GEN<br>famille (ci-après "portail-ville<br>d'utilisation sont définies da<br>n générale, vous vous interdi<br>du Site (Droits d'auteurs et d<br>le consentement des auteurs                                                                     | IERALES D'UTILIS<br>e-mainvilliers.ciril.net") vous est pro<br>Ins le présent document. L'utilisation<br>isez d'utiliser tout ou partie du Site à<br>droits voisins, droit des marques) To<br>s ou des avants droit ou avants caus                                                                                    | ATION<br>posé sous certaines conditions, q<br>n / consultation du Site est limité<br>o des fins illicites ou contraires au<br>ute représentation ou reproductio<br>e est illicite et constitue une com                                                                          | ue vous vous engagez à respecter. Ces<br>e à des fins personnelles et non - commerciales.<br>x présentes conditions d'utilisation.<br>on intégrale ou partielle des éléments du Site<br>refacon. En conséquence, yous ne pouvez pas                                                                                                  |
| CON<br>Le Portail i<br>conditions<br>D'une faço<br>Protection<br>faite sans<br>reproduire,              | DITIONS GEN<br>famille (ci-après "portail-ville<br>d'utilisation sont définies da<br>n générale, vous vous interdi<br>du Site (Droits d'auteurs et c<br>le consentement des auteurs<br>représenter, copier, modifiei                                    | LERALES D'UTILIS<br>e-mainvilliers.ciril.net") vous est proj<br>uns le présent document. L'utilisation<br>isez d'utiliser tout ou partie du Site à<br>droits voisins, droit des marques) To<br>s ou des ayants droit ou ayants caus<br>, distribuer, transmettre, diffuser, pu                                        | A TION<br>posé sous certaines conditions, q<br>n / consultation du Site est limité<br>des fins illicites ou contraires au<br>ute représentation ou reproductii<br>e est illicite et constitue une com<br>blier, concéder sous licence, tran                                     | ue vous vous engagez à respecter. Ces<br>e à des fins personnelles et non - commerciales.<br>x présentes conditions d'utilisation.<br>on intégrale ou partielle des éléments du Site<br>refaçon. En conséquence, vous ne pouvez pas<br>sférer ou vendre toute information/donnée                                                     |
| CON<br>Le Portail i<br>conditions<br>D'une faço<br>Protection<br>faite sans<br>reproduire,<br>obtenue à | DITIONS GEN<br>famille (ci-après "portail-ville<br>d'utilisation sont définies da<br>n générale, vous vous interdi<br>du Site (Droits d'auteurs et d<br>le consentement des auteurs<br>représenter, copier, modifier<br>partir du Site, ni créer des ce | LERALES D'UTILIS<br>e-mainvilliers.ciril.net") vous est pro<br>uns le présent document. L'utilisation<br>isez d'utiliser tout ou partie du Site à<br>droits voisins, droit des marques) To<br>s ou des ayants droit ou ayants caus<br>, distribuer, transmettre, diffuser, pu<br>uvres dérivées des éléments précité. | A //ON<br>posé sous certaines conditions, q<br>n / consultation du Site est limité<br>des fins illicites ou contraires au<br>ute représentation ou reproducti<br>e est illicite et constitue une com<br>blier, concéder sous licence, tran<br>s sans en avoir obtenu l'accord p | ue vous vous engagez à respecter. Ces<br>e à des fins personnelles et non - commerciales.<br>x présentes conditions d'utilisation.<br>on intégrale ou partielle des éléments du Site<br>refaçon. En conséquence, vous ne pouvez pas<br>sférer ou vendre toute information/donnée<br>réalable écrit de la Ville de Mainvilliers, sauf |

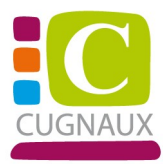

## Dernière étape : contrôlez vos données et validez votre inscription

|                                | Etape 1/4 💙<br>Mes Informations | Etape 2/4 💙<br>Mes références dossier | Etape 3/4 💙<br>Conditions d'utilisation | Etape 4/4 👽<br>Réceptulatif                  |  |
|--------------------------------|---------------------------------|---------------------------------------|-----------------------------------------|----------------------------------------------|--|
|                                |                                 |                                       |                                         |                                              |  |
| 8 Pour ter                     | miner votre inscription vous    | devez confirmer, en cliquent sur i    | e bouton situé en bas de la pag         | e, l'exectitude des informations ci-dessous. |  |
| ces d'erreur, u                | tilisez le bouton "Annuler" (v  | ous devrez ensulte recommencer        | votre inscription).                     |                                              |  |
| RÉCAPITI                       | JLATIF DE MON IN                | SCRIPTION                             |                                         |                                              |  |
| MES INFO                       | ORMATIONS                       |                                       |                                         |                                              |  |
| Nom :<br>Dupond                |                                 |                                       |                                         |                                              |  |
| Prénom :<br>Emeline            |                                 |                                       |                                         |                                              |  |
| Adresse e-mail<br>regnaultb@gm | l:<br>al.com                    |                                       |                                         |                                              |  |
| nom d'utilisate<br>DUPOND      | ur:                             |                                       |                                         |                                              |  |
| MES SOU                        | SCRIPTIONS                      |                                       |                                         |                                              |  |
| SERVIC                         | E ENFANCE                       |                                       |                                         |                                              |  |
| Numéro dossie<br>2966          | er:                             |                                       |                                         |                                              |  |
| Nom dossier :<br>DUPOND        |                                 |                                       |                                         |                                              |  |
| Emell :<br>regnaultb@gm        | all.com                         |                                       |                                         |                                              |  |
| CONDITIC                       | ONS GÉNÉRALES D                 | UTILISATION                           |                                         |                                              |  |
| Vous certifiez (               | avoir lu et accepté les condit  | tions générales d'utilisation.        |                                         |                                              |  |
|                                |                                 | ANNULER                               | VALIDER MON INSCRI                      | PTION                                        |  |
|                                |                                 |                                       |                                         |                                              |  |
|                                |                                 |                                       |                                         |                                              |  |
|                                |                                 |                                       |                                         |                                              |  |
|                                |                                 |                                       |                                         |                                              |  |

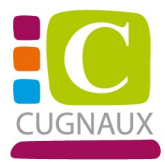

#### **BIENVENUE SUR LE PORTAIL**

Votre espace personnel a été créé.

 Pour utiliser l'intégralité des services du portail, vous devez activer votre compte en cliquant sur le lien présent dans l'e-mail que nous vous avons envoyé.
 Attention, le lien ne sera valide que pendant 24 heures.

Retour à la page d'accueil

Rendez-vous sur votre messagerie afin d'activer l'ouverture de votre compte.

Cliquer sur le lien sur le message que vous avez reçu.

Bienvenue sur le Portail Famille DUPOND EMELINE

Le service auquel vous avez souscrit : Service enfance- Valide

Votre compte internaute a été créé par notre service et est disponible depuis ce lien : Activer mon compte

Si le lien ne fonctionne pas copier/coller l'url ci-dessous dans votre navigateur: <u>https://portail-ville-mainvilliers.ciril.net/activation/082f9314db34fd96fcee76f0d79a2396</u>

Attention vous avez 24h pour activer votre accès, au-delà il sera automatiquement supprimé.

Direction Enfance Famille Mainvilliers.

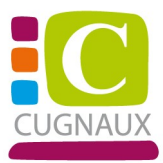

#### Votre compte est maintenant créé, vous pouvez utiliser les différents services proposés.

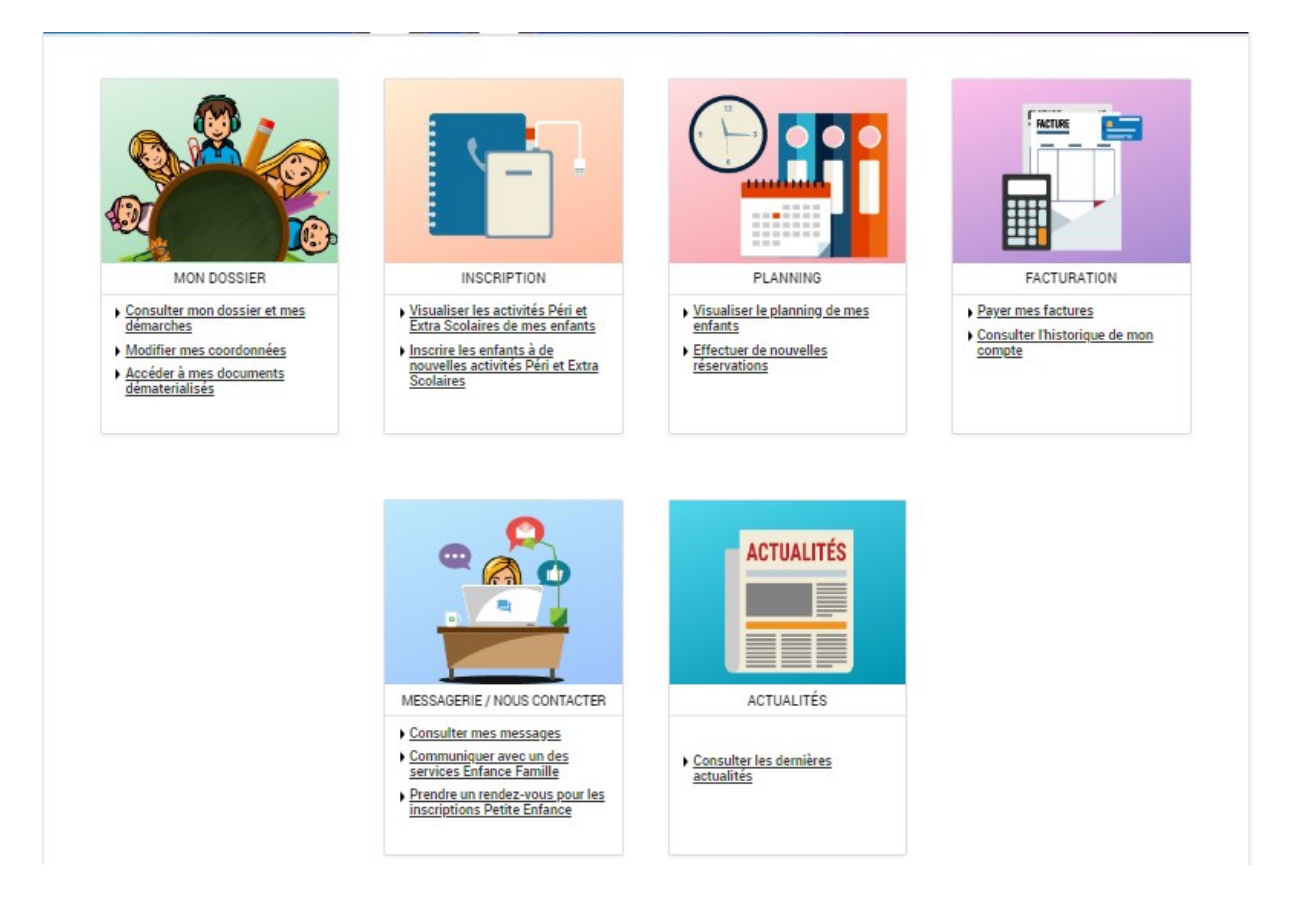